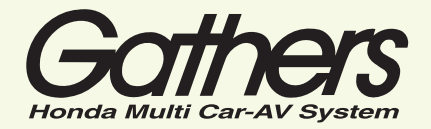

## 

クイックガイド

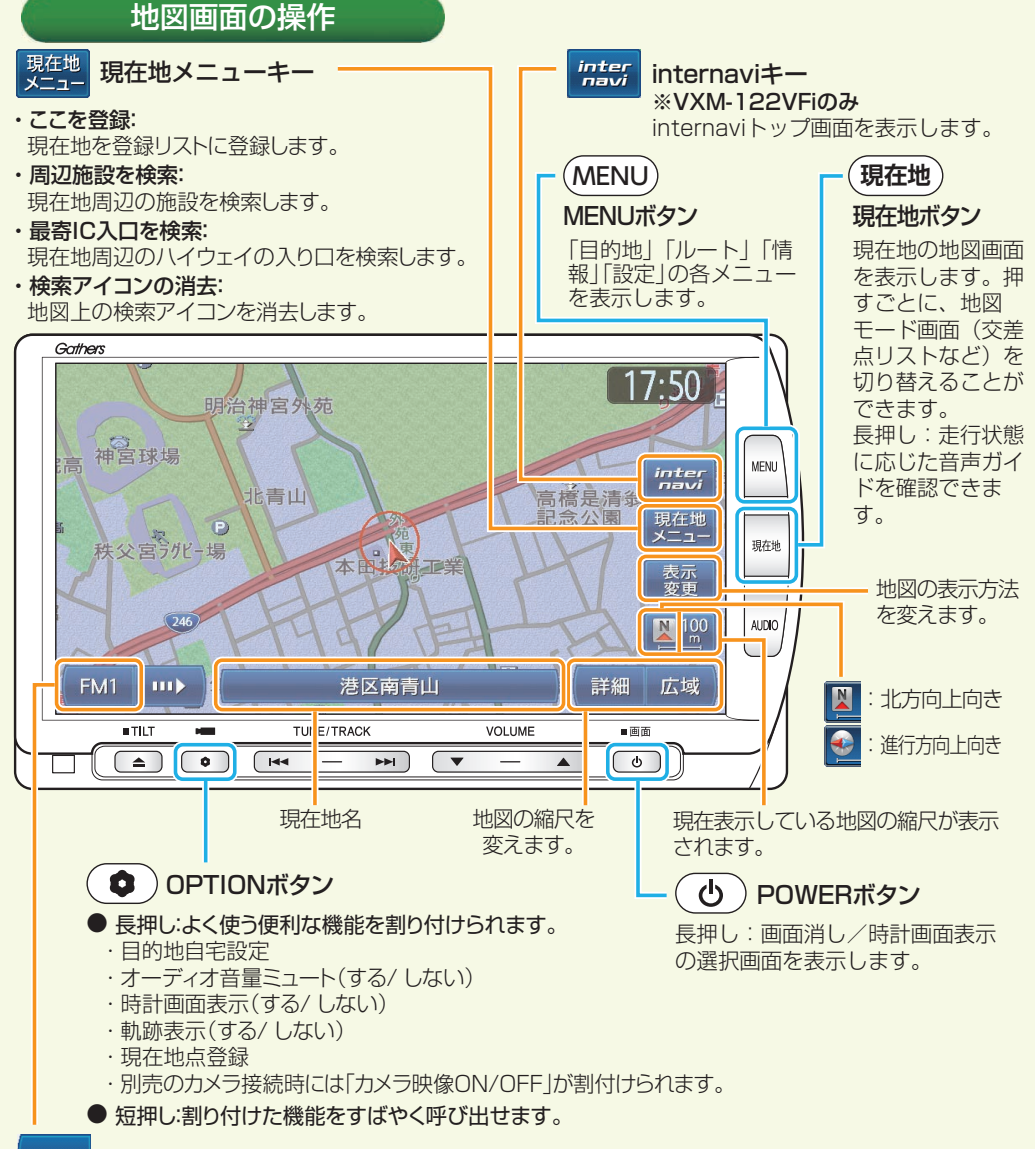

### FM1 AV操作キー

視聴しているオーディオ・ビジュアルの操作画面を表示します。

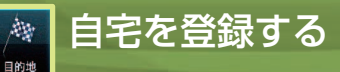

(MENU)を押す

をタッチ

R

ルート

情報

\*

1:56 🕞

1:56 🗩 🕫

目的地

13

2

3

4

5

目的地

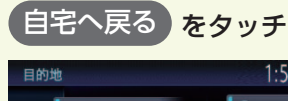

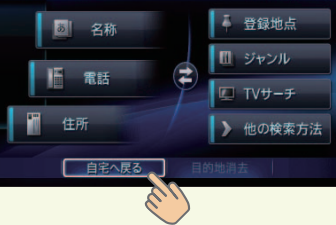

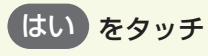

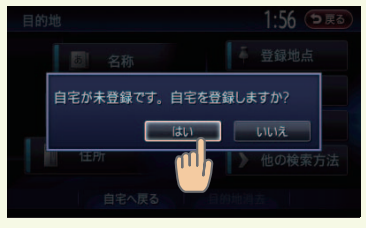

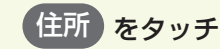

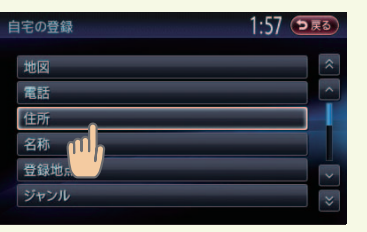

住所以外の方法でも自宅を探せま す。

## 都道府県 ▶ 市区町村 ▶ 番地 を選択

| 住所      |    | 1:58 ⊃戻る |     |
|---------|----|----------|-----|
| あ       | か  | 地名を入力 近隣 | 嵲   |
| с<br>7т | ħ  | 千葉県      | MAP |
| 74<br>+ | lt | 東京都      | MAP |
| *       | 10 | 徳島県      | MAP |
|         | b  | 栃木県      | MAP |
|         |    | 鳥取県      | MAP |

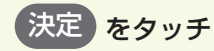

6

7

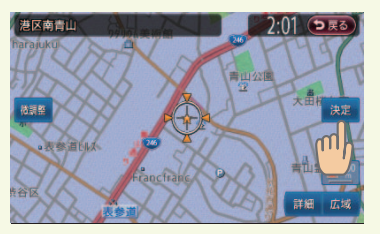

自宅が登録されます。

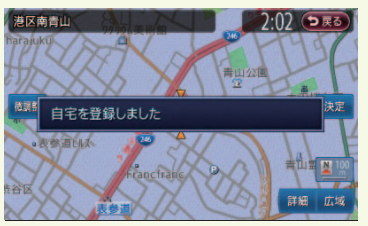

自宅編集画面で 終了 をタッチ、または (現在地)を押して自宅登録を終了してください。

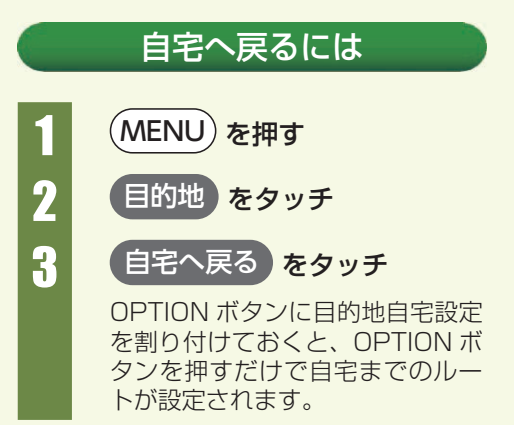

目的地を検索・設定し、ルート案内を開始します。

目的地

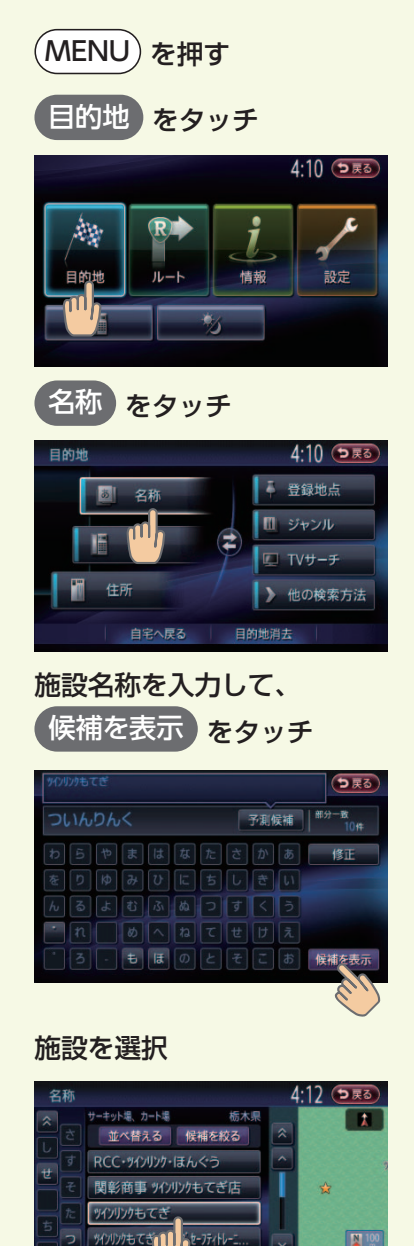

目的地を検索する

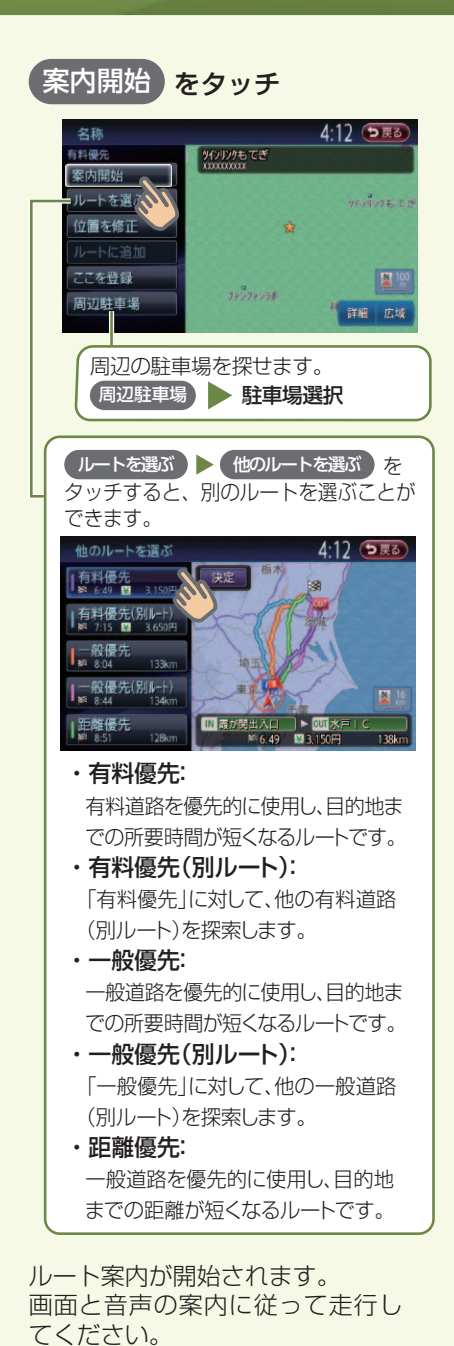

ルートを変える ルート探索条件を変えたり、ルートに経由地を追加することができます。

7

2

(MENU)を押す

をタッチ

4:12 🕩 戻る

ルート

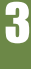

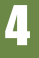

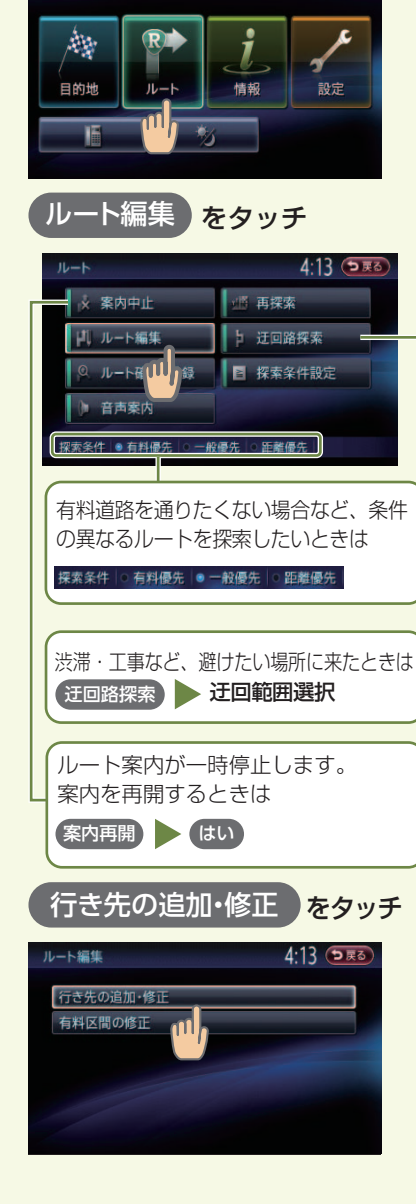

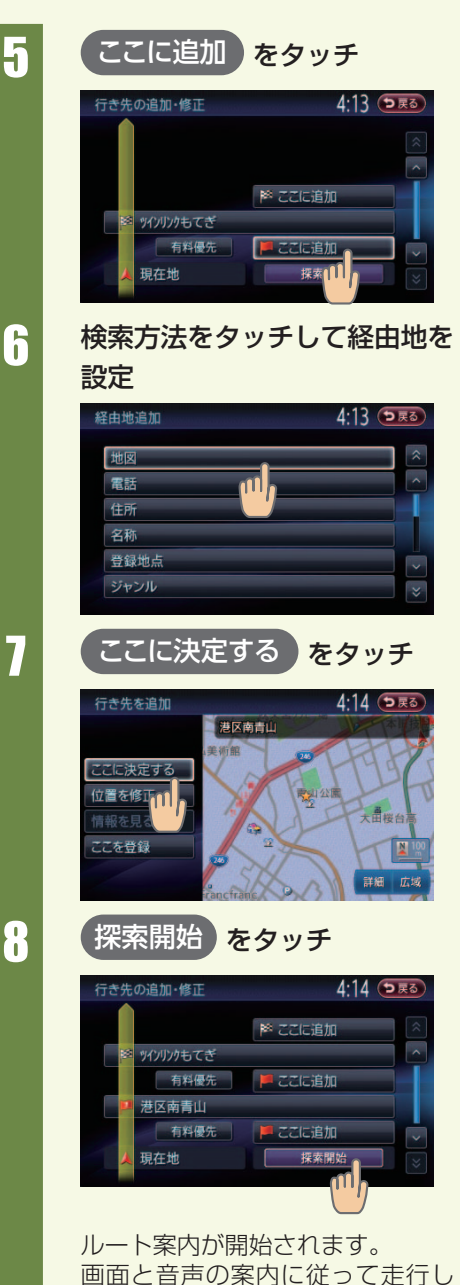

てください。

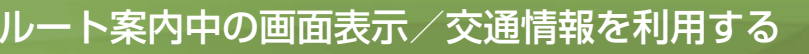

## ルート案内中の画面表示

目的地までの走行ルートが表示されます。 分岐点手前では、音声や拡大表示で案内されます。

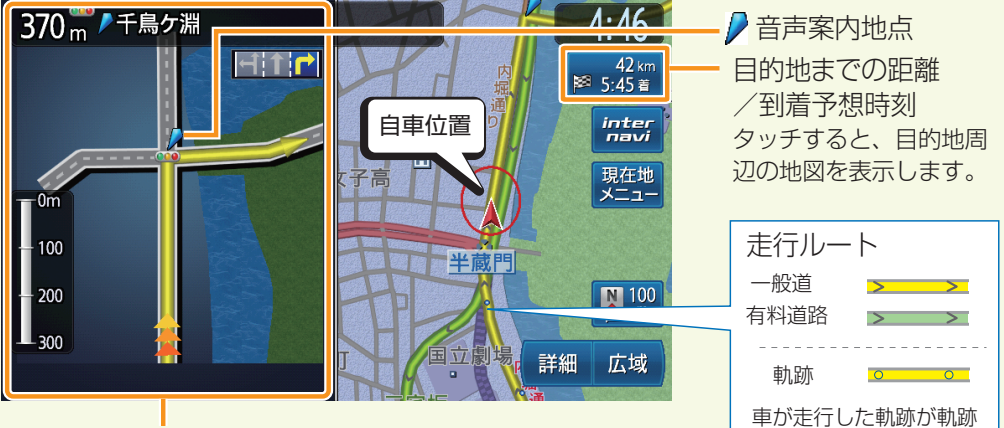

交差点や高速道路出入口の手前では 拡大図表示で案内されます。

### 交通情報を利用する

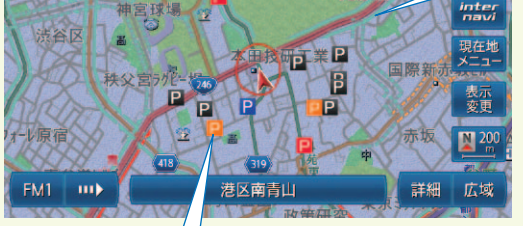

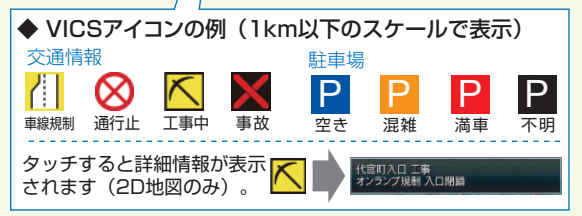

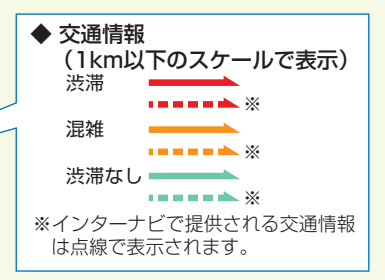

マークで表示されます。

### VICS情報とは

日本道路交通情報センターの情報をもとにした道路交通情報サービスです。FM文字多重放送を受信し、渋 滞情報、所要時間、事故情報、道路工事情報などの 道路状況が、数分ごとに地図上に表示されます。

VICS光・電波ビーコンユニット(別売)やinternaviの情報(VXM-122VFiのみ)を利用することで、広域・詳細の 交通酵報を、より一層受信することができます。

地図上のFM VICS情報以外にも図形情報、 所要時間などを見ることもできます。

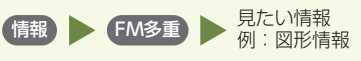

# オーディオ・ビジュアルを楽しむ

オーディオ・ビジュアルのソースを選びます。

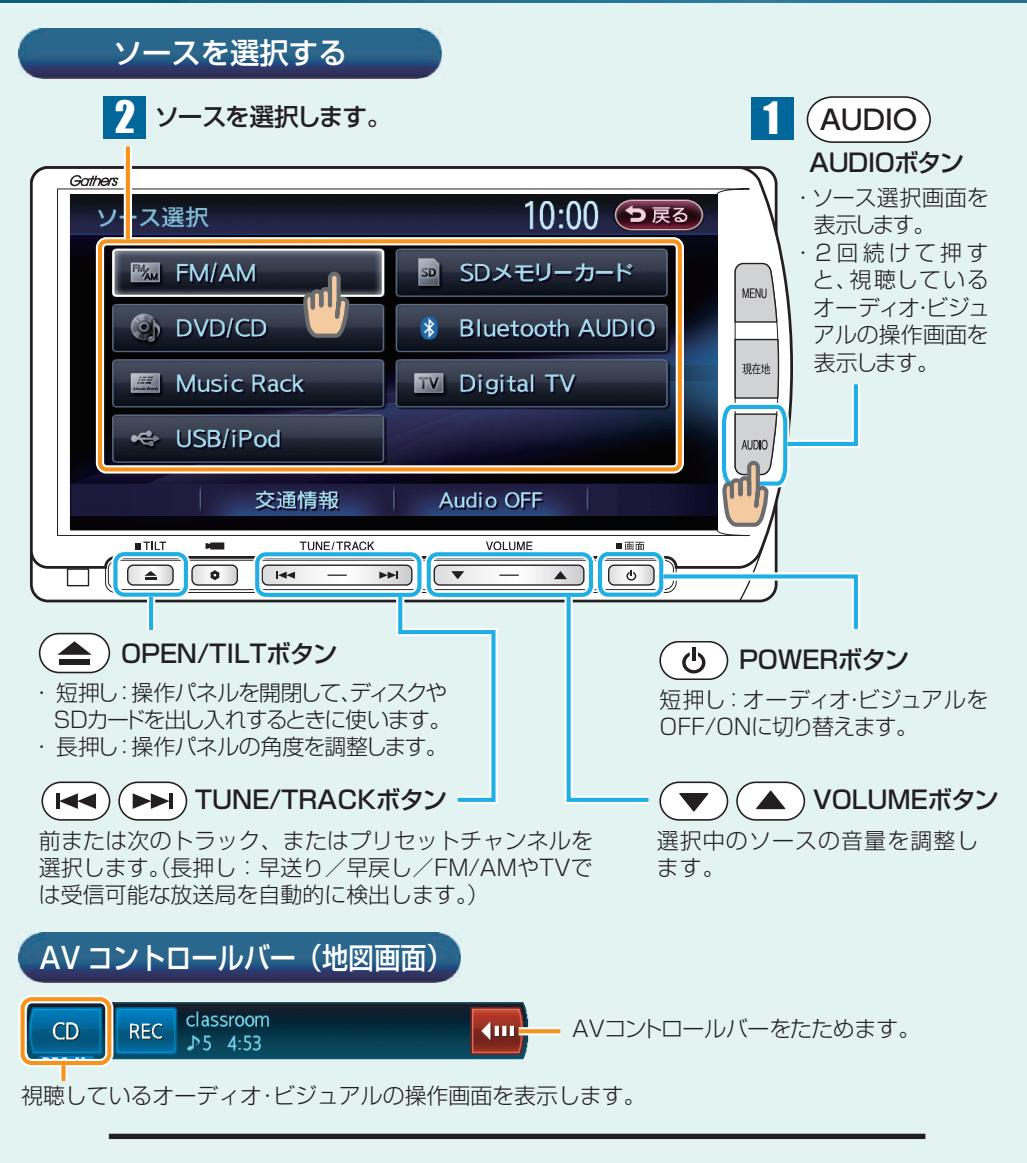

■ 商品についてのお問い合わせは、お買い求めのHonda販売店または 株式会社ホンダアクセスお客様相談室までお願いします。

## 株式会社ホンダアクセス「お客様相談室」

全国共通フリーダイヤル 0120-663521

(受付時間 9時~12時、13時~17時/但し、土日・祝祭日・弊社指定休日は除く)

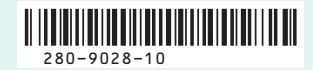

PART NO.08A40-2R0-4000-80

# 各ソースの操作画面について

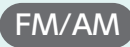

FM/AM ラジオを受信します。

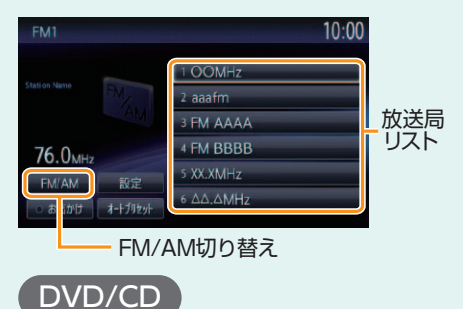

DVD ビデオ /DVD-VR、音楽 CD、 MP3/WMA ディスクの再生が可能で す。

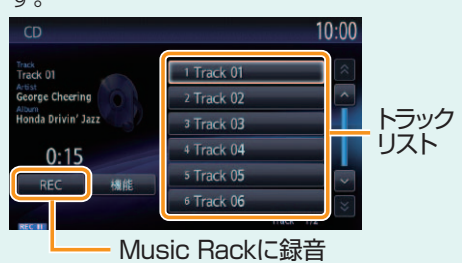

### Music Rack

音楽 CD から SD カードに録音して、 本機で再生が可能です。

| MusicRack                    |                       | 10:00  |
|------------------------------|-----------------------|--------|
| Track<br>I'll never smile    | 1 On The Cherry Side  | Â      |
| Album<br>That Cheering Sound | 2 That Creening Sound |        |
| 0:05                         |                       |        |
| 設定 機能<br>前アルバム 次アルバム         | Alburn 2/2 Track 3    | →<br>× |

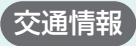

交通情報を受信します。

周波数を選択する場合は、1620kHz または 1629kHz をタッチします。

### SDメモリーカード

SD メモリーカードに保存した MP3/ WMA データの再生が可能です。

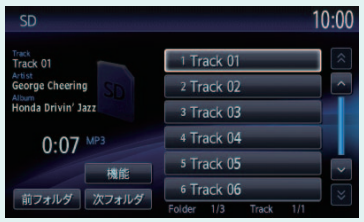

# Bluetooth AUDIO

Bluetooth オーディオを接続して、本 機で再生が可能です。

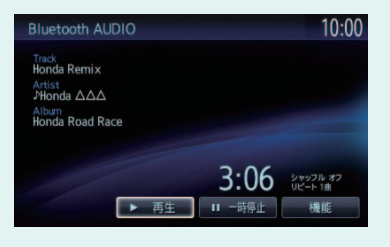

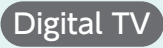

地上デジタル放送を受信できます。受 信状態によって、自動的にワンセグ/ 12 セグに切り替わります。

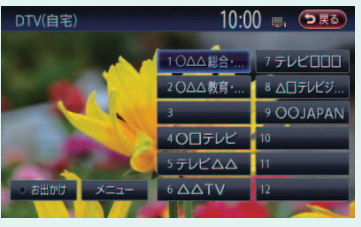

Audio OFF

オーディオ・ビジュアルを OFF に切り 替えます。 iPod/iPhone を楽しむ

### iPod/iPhone を接続して音楽とビデオの再生が可能です。

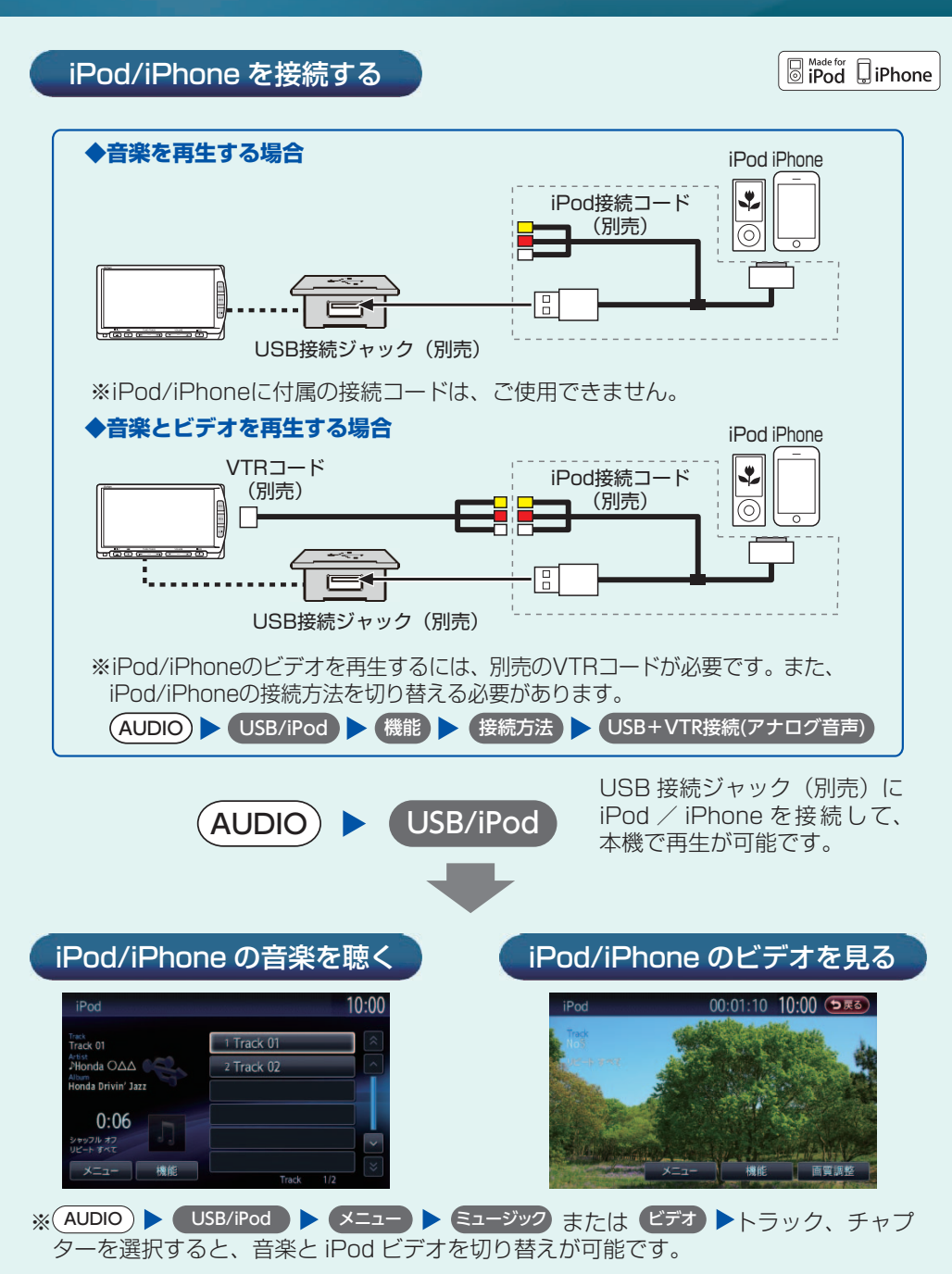

# ハンズフリー通話を利用する

# 携帯電話を接続する(ペアリング)

# Bluetooth<sup>®</sup>

本機に Bluetooth 対応の携帯電話を接続すると、ハンズフリー通話が利用できます。

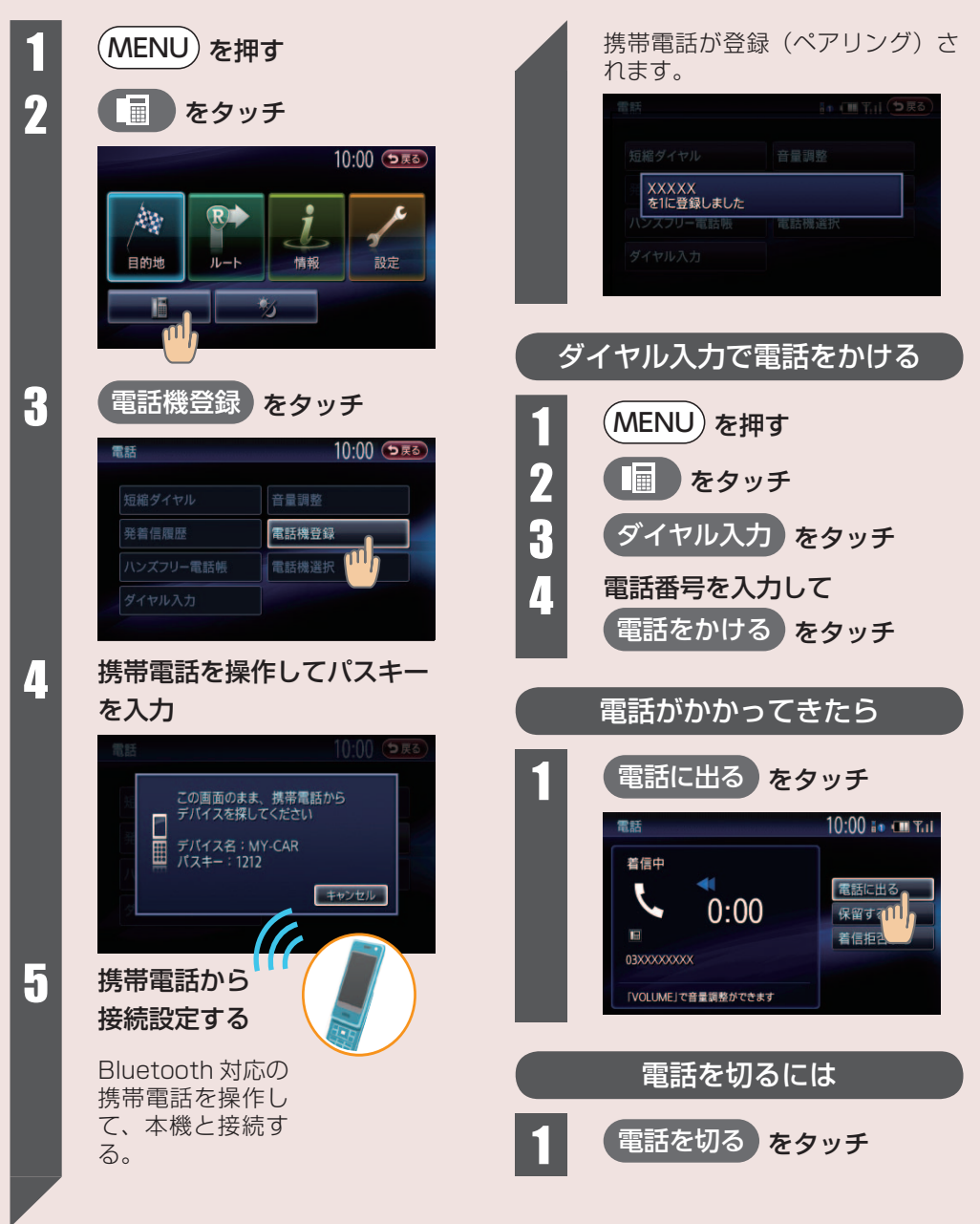

# インターナビ・リンク プレミアムクラブを利用する

VXM-122VFi のみです。

### Honda 車オーナーだけの先進の情報パートナー

### \* internavi 交通情報取得

#### 主要幹線道路や高速道路だけでなく、細か い道の交通情報まで網羅したインターナビ 交通情報を取得します。

インターナビ交通情報は、出発時に目的地までの 渋滞情報や予測情報を通信で取得して、「より早く 的確な」ルートを案内することができます。

### \* internavi ウェザー取得

### 気象情報をリアルタイムで取得することが できます。

目的地やルート上の天候、天気予報や台風情報な どを地図上にわかりやすく表示し、安全安心なド ライブをサポートします。

## \*駐車場セレクト取得

### お好みの条件にあった駐車場を探せます。

満車や車のサイズに合わない駐車場を探し回るこ ともなく、駐車場を見つけることができます。駐 車場を探す条件として、駐車場の料金や、目的地 からの距離、立体/平面などを設定することもで きます。

# **Premium Club**

### 登録地点リスト同期

インターナビ・リンク プレミアムクラブ会 員専用のパーソナル・ホームページに保存 した [My スポット] を本機に取り込めます。

パソコン、携帯電話、スマートフォンの会員専用パー ソナル・ホームページで「My スポット」リストを検 索・保存し、通信でナビ本体の登録地として取り込 むことができます。インターネットで見つけた情報 を利用して、ドライブプランが立てやすくなります。

### 情報取得履歴

インターナビ情報センターから取得した情報 の履歴を表示することができます。

インターナビ情報センターから取得した Honda か らのお知らせ、駐車場セレクト情報、internavi 交 通情報、internavi ウェザー情報の履歴が表示され ます。

### 設定変更

### インターナビに関する設定を変更できます。

インターナビ情報センターに接続する間隔や表示す る交通情報の種類など、インターナビに関する設定 を行います。

### ★の機能は、目的地を設定してルート案内を開始した際に自動的にデータを取得します。

\*このキーは VXM-122VFi のみ 表示されます。

internavi をタッチ

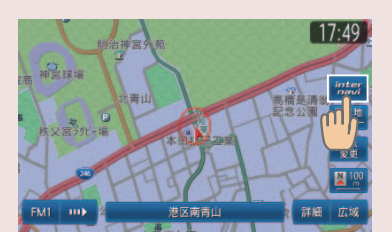

internavi トップ画面が表示されます。

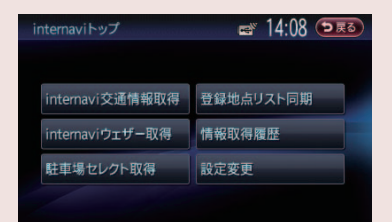